## ΟΔΗΓΙΕΣ ΕΓΚΑΤΑΣΤΑΣΗΣ ROUTER ZTE ZXHN H168N V3

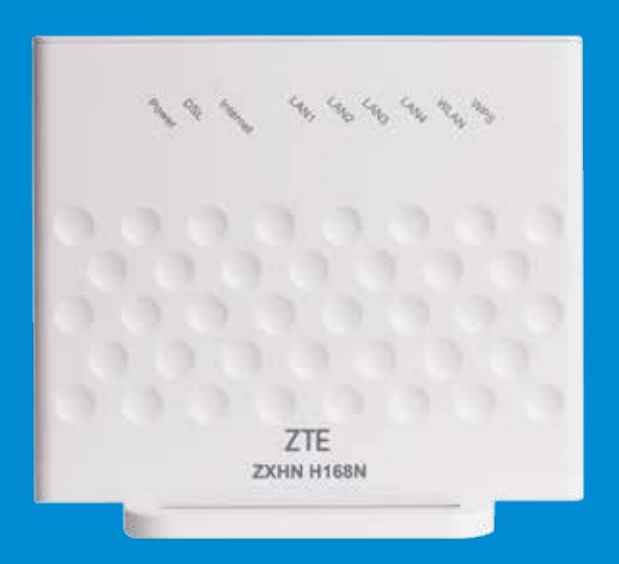

### ΠΕΡΙΕΧΟΜΕΝΑ ΣΥΣΚΕΥΑΣΙΑΣ

- ZTE ZXHN H168N v3 router
- Ο Τροφοδοτικό
- 2 Τηλεφωνικά καλώδια
- Ethernet καλώδιο
- Διαχωριστής (splitter)
- Οδηγίες εγκατάστασης
- Συνοδευτικά έγγραφα

### ΧΑΡΑΚΤΗΡΙΣΤΙΚΑ ROUTER

- VDSL 2(30a)/ADSL 2+ modem/router
- Wireless: IEEE 802.11 b/g/n (2X2)
- 4 Ethernet 10/100 LAN ports
- USB 2.0 host
- WPA/WPA2-PSK, WiFi on/off, WPS
- 2 χρόνια εγγύηση

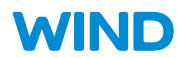

# ΟΔΗΓΙΕΣ ΕΓΚΑΤΑΣΤΑΣΗΣ

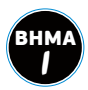

Συνδέστε τη μία άκρη του ενός τηλεφωνικού καλωδίου (χρώματος γκρι) με μία ελεύθερη τηλεφωνική πρίζα και την άλλη άκρη του καλωδίου με το διαχωριστή (splitter) στη θύρα "LINE".

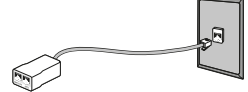

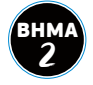

Στην υποδοχή PHONE του διαχωριστή (splitter):

Α Εάν έχετε απλή τηλεφωνική γραμμή (PSTN), συνδέστε την τηλεφωνική σας συσκευή χρησιμοποιώντας το τηλεφωνικό καλώδιο της συσκευής.

Εάν έχετε τηλεφωνική γραμμή ISDN, συνδέστε τη θύρα U του ISDN Network Terminal (βρίσκεται στο κάτω μέρος της συσκευής), χρησιμοποιώντας το τηλεφωνικό καλώδιο της συσκευής. Στη συνέχεια, συνδέστε στο ISDN Network Terminal τις τηλεφωνικές σας συσκευές.

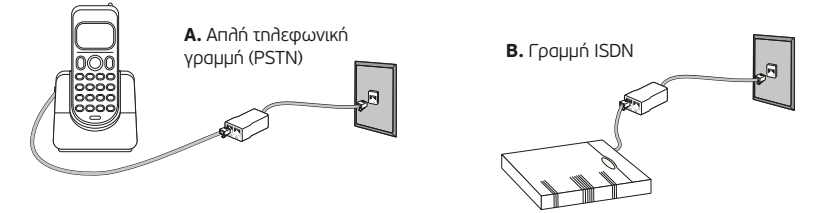

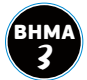

Συνδέστε τη μία άκρη του άλλου τηλεφωνικού καλωδίου (χρώματος γκρι) με τη θύρα "DSL" του Router και την άλλη άκρη με το διαχωριστή στη θύρα "MODEM".

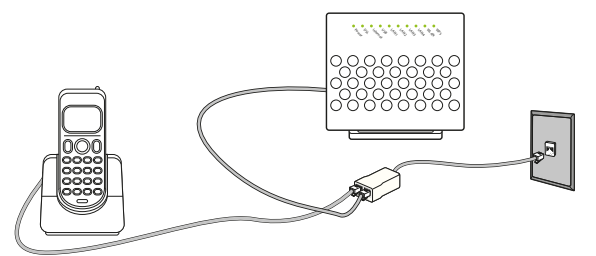

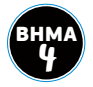

Συνδέστε τη μία άκρη του κίτρινου Ethernet καλωδίου με την Ethernet θύρα στην πίσω πλευρά του υπολογιστή σας και την άλλη άκρη σε μία οποιαδήποτε από τις 4 Ethernet θύρες (με κίτρινο χρώμα) του Router.

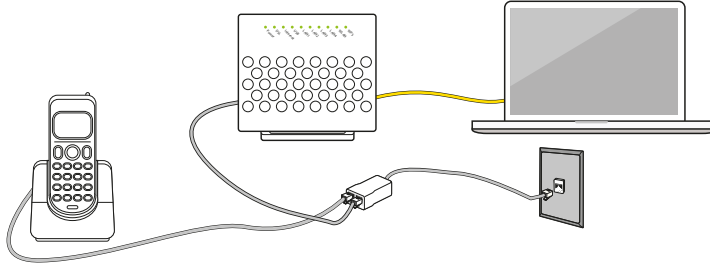

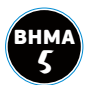

Συνδέστε το μετασχηματιστή ρεύματος (τροφοδοτικό) με το Router στη θύρα "POWER" και την πρίζα του ρεύματος. Η συνδεσμολογία θα είναι η παρακάτω:

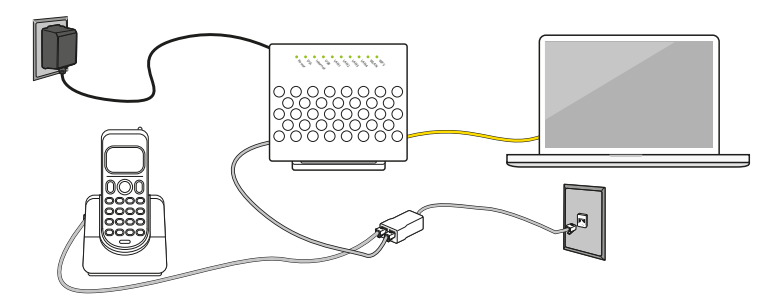

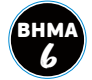

Πιέστε το κουμπί στην πίσω πλευρά του Router (On/Off) για να ανοίξει το Router.

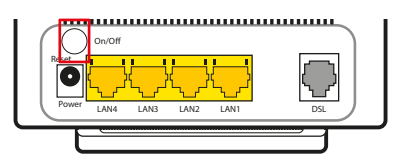

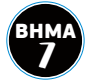

Ελέγξτε τις φωτεινές ενδείξεις στον πίνακα ενδείξεων ύστερα από μερικά δευτερόλεπτα. Η ένδειξη "Power" -τροφαδοσία ρεύματος- στον πίνακα ενδείξεων θα είναι πράσινη και σταθερή, μία από τις 4 ενδείξεις "LAN" -σύνδεση υπολογιστή/Router- θα είναι πράσινη, η ένδειξη "DSL" -VDSL σύνδεση- θα είναι πράσινη και σταθερή, η ένδειξη "Internet" πρόσβαση στο Internet- θα είναι πράσινη και σταθερή και η ένδειξη "WLAN" -ενεργό ασύρματο δίκτυο- θα είναι πράσινη. Αν οι φωτεινές ενδείξεις είναι διαφορετικές, παρακαλούμε ανατρέξτε στην παράγραφο «Σε περίπτωση προβλήματος».

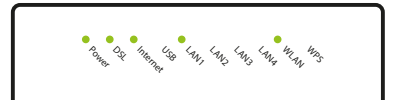

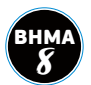

## **ΕΙΣΤΕ ΕΤΟΙΜΟΙ ΝΑ ΠΛΟΗΓΗΘΕΙΤΕ ΣΤΟ INTERNET!**

## ΑΣΥΡΜΑΤΟ ΔΙΚΤΥΟ

Γία να συνδεθείτε στο ασύρματο δίκτυο, θα πρέπει μέσω του κατάλληλου προγράμματος του υπολογιστή σας να ανιχνεύσετε τα διαθέσιμα δίκτυα, να επιλέξετε το δίκτυο (WLAN SSID) και να εισάγετε το αντίστοιχο 10-ψήφιο κλειδί (WLAN security), στοιχεία που αναγράφονται στην κάτω πλευρά του Router και είναι μοναδικά ανά συσκευή.

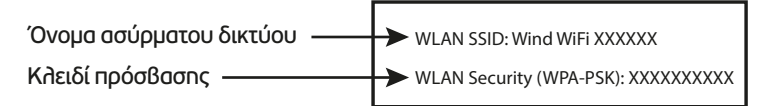

# ΣΕ ΠΕΡΙΠΤΩΣΗ ΠΡΟΒΛΗΜΑΤΟΣ

- Σε μερικές περιπτώσεις είναι πιθανό να χρειάζεται ρύθμιση του Router σας:
  - Πληκτρολογήστε "192.168.1.254" σε ένα πρόγραμμα πλοήγησης (Explorer, Firefox, Chrome, кдп.)
  - 2 Εισάγετε στη σελίδα ως Username το "admin" και ως Password το "admin" Για μεγαλύτερη ασφάλεια, σας συνιστούμε να αντικαταστήσετε τα αρχικά στοιχεία πρόσβασης στο router με αυτά της επιλογής σας: Επιλέξτε διαδοχικά "Management & Diagnosis" και "Account Management". Στο πεδίο "Old Password", πληκτρολογήστε το παλιό σας password και στα πεδία "New Password" και "Confirmed Password" το νέο κωδικό.
  - 3 Επιλέξτε διαδοχικά στο πάνω μενού "Internet", κατόπιν στο αριστερό μενού "WAN" KOI:
    - Α επιλέξετε τη σύνδεση. Το όνομα που έχει οριστεί είναι το "VDSL internet", εκτός αν έχετε δημιουργήσει διαφορετική σύνδεση
    - **Β** στο τμήμα PPP, εισάγετε τα στοιχεία της σύνδεσης (Username και Password) που έχετε λάβει (το username θα πρέπει να ακολουθείται από το @tellas.gr)

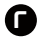

Πατήστε το κουμπί "Apply" και περιμένετε λίγα δευτερόλεπτα μέχρι να συνδεθείτε

### ΠΕΡΙΣΣΟΤΕΡΕΣ ΠΛΗΡΟΦΟΡΙΕΣ ΚΑΙ ΑΝΑΛΥΤΙΚΑ VIDEO ΕΓΚΑΤΑΣΤΑΣΗΣ ΣΤΟ:

www.wind.gr/home/help

24 ώρες το 24ωρο, κάθε μέρα.

Εναλλακτικά κάλεσέ μας στο 13700.

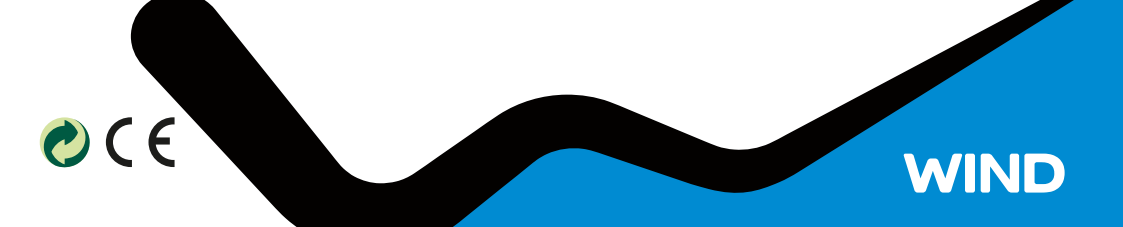